**Confidential** 

# Facebook公式から 予約投稿する方法について

Tribal Media House, Inc.

2015年4月28日

Facebook公式から予約投稿をする手順を説明します。

- 1. Facebook公式から投稿を予約する方法
- 2. Facebook公式から予約投稿を確認する方法
- 3. Facebook公式から予約投稿を編集する方法

Tribal Media House, Inc.

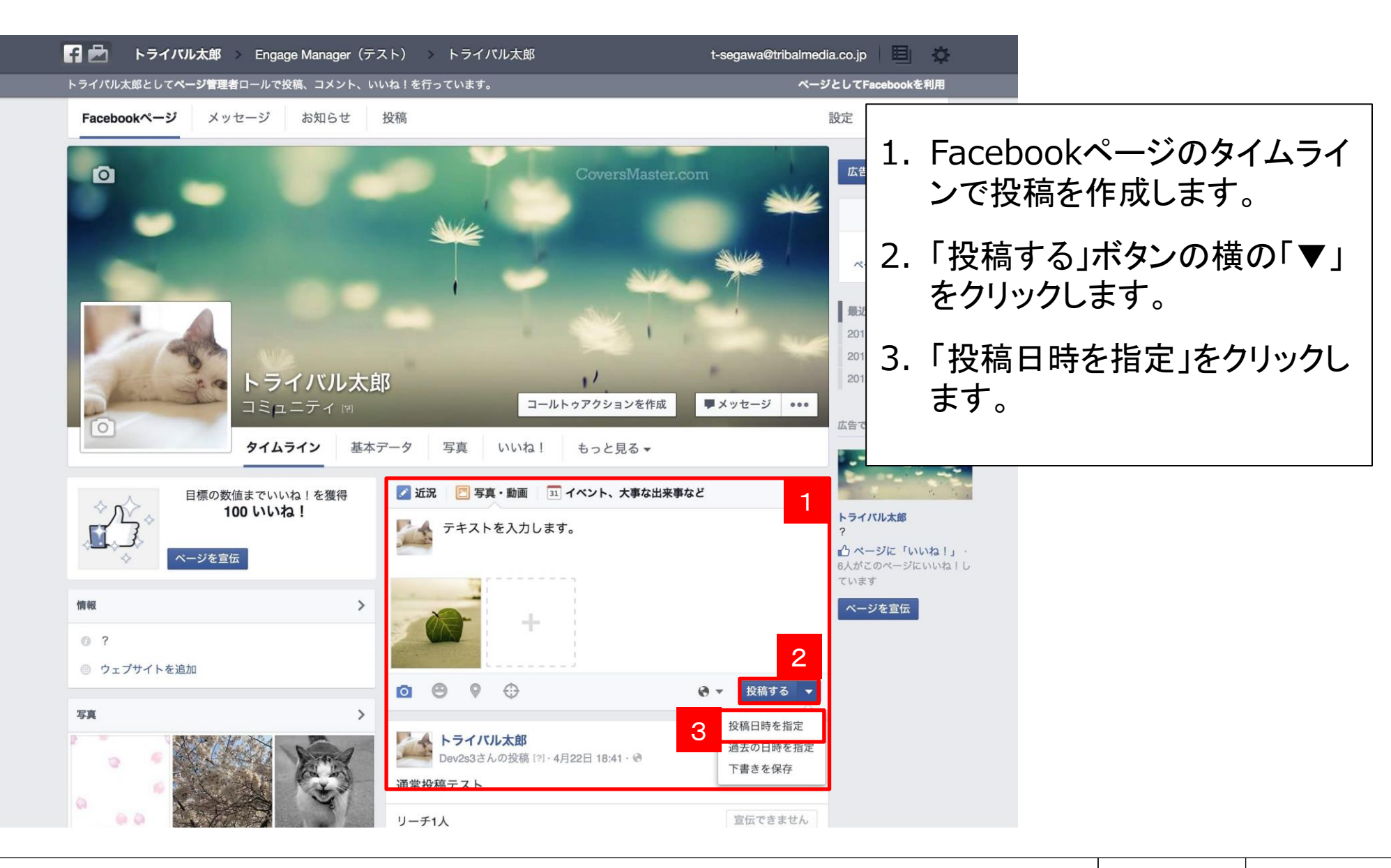

| 🖬 🛃 トライバル太郎 > Engage Manager(テン                                                                                                    | マト) > トライバル太郎                                                                                                    | t-segawa@tribalmedia.co.jp             |             |
|----------------------------------------------------------------------------------------------------|----------------------------------------------------------------------------------------------------|----------------------------------------|-------------|
| トライパル太郎として <b>ページ管理者</b> ロールで投稿、コメント、い                                                                                                    | いね!を行っています。                                                                                                    | ページとしてFacebookを利用                      |             |
| Facebookページ<br>メッセージ お知らせ                                                                                                    | 投稿<br>CoversMaster.co                                                                                                    | <sub>設定</sub><br>4.投稿の<br><sup>一</sup> | 予約日時を設定します。 |
| 使報 ● 「「「「」」」」」」 ● 「」」」 ● 「」」」 ● 「」」」 ● 「」」」 ● 「」」」 ● 「」」」 ● 「」」」 ● 「」」」 ● 「」」」 ● 「」」」 ● 「」」」 ● 「」」」 ● 「」」」 ● 「」」」 ● 「」」」 ● 「」」」 ● 「」」」 ● 「」」」 ● 「」」」 ● 「」」」 ● 「」」」 ● 「」」」 ● 「」」」 ● 「」」」 ● 「」」」 ● 「」」」 ● 「」」」 ● 「」」」 ● 「」」 ● 「」」 ● 「」」 ● 「」」 ● 「」」 ● 「」」 ● 「」」 ● 「」」 ● 「」」 ● 「」」 ● 「」」 ● 「」」 ● 「」」 ● 「」」 ● 「」」 ● 「」」 ● 「」」 ● 「」」 ● 「」」 ● 「」」 ● 「」」 ● 「」」 ● 「」」 ● 「」」 ● 「」」 ● 「」」 ● 「」」 ● 「」」 ● 「」」 ● 「」」 ● 「」」 ● 「」」 ● 「」」 ● 「」」 ● 「」」 ● 「」」 ● 「」」 ● 「」」 ● 「」」 ● 「」」 ● 「」」 ● 「」」 ● 「」」 ● 「」」 ● 「」」 ● 「」 ● 「」 ● 「」」 ● 「」 ● 「」」 ● 「」 ● 「」 | 日 月 火 水 本 金 土<br>3 4 5 6 7 8 9<br>10 11 12 13 14 15 16<br>17 18 19 20 21 22 23<br>24 25 26 27 28 29 30<br>31                                                                                                    | ・・・・・・・・・・・・・・・・・・・・・・・・・・・・・・・・・・・・   |             |
| <ul> <li>ウェブサイトを追加</li> <li>写真 &gt;</li> </ul>                                                                                                    | <ul> <li>■</li> <li>■</li> <li>■</li> <li>●</li> <li>●<th>● ▼ 投稿する ▼</th><th></th></li></ul> | ● ▼ 投稿する ▼                             |             |

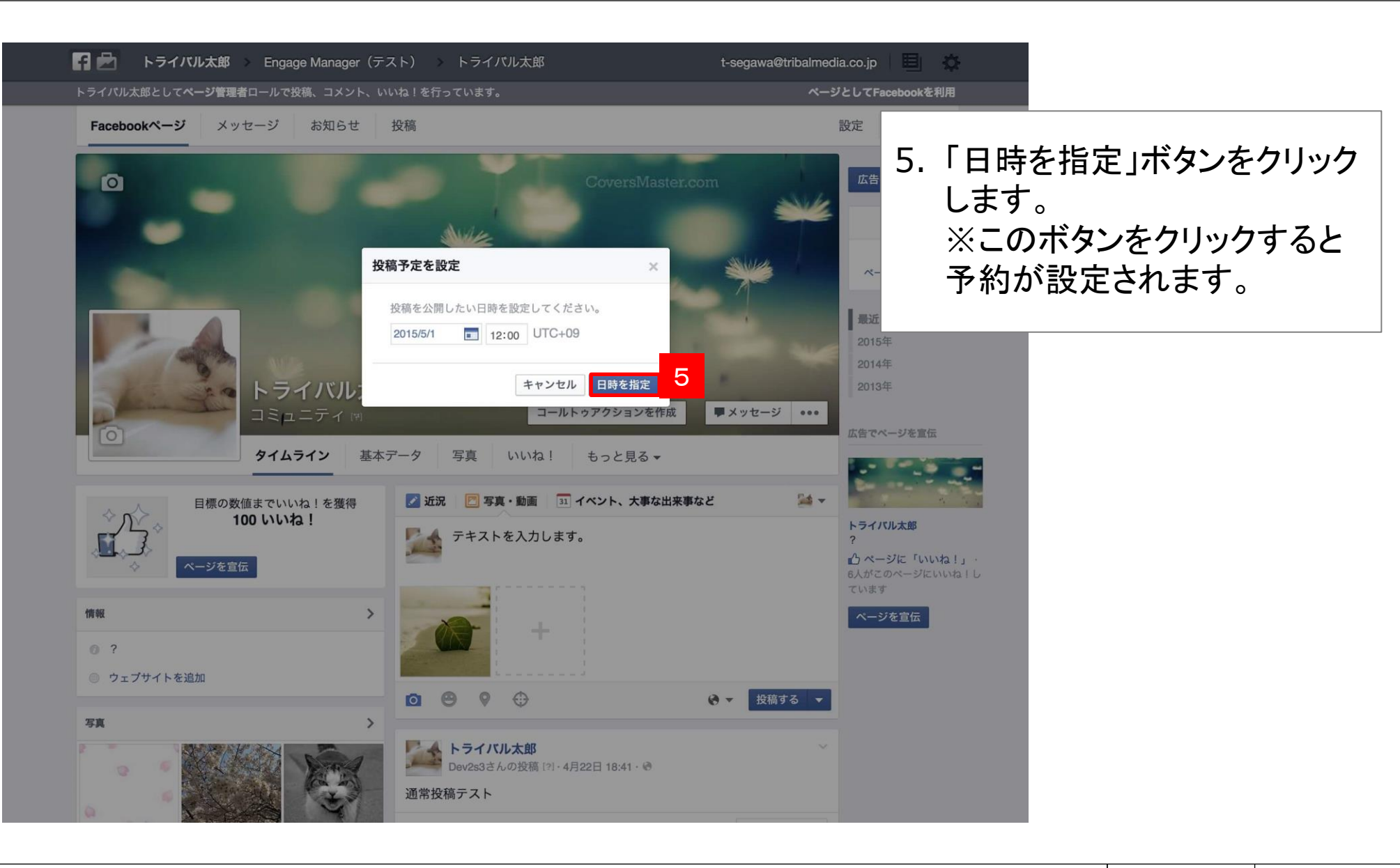

#### 2.Faceobook公式から投稿を確認する方法

Tribal Media House, Inc.

### Facebook公式から予約投稿を確認する方法①

![](_page_7_Picture_1.jpeg)

#### Facebook公式から予約投稿を確認する方法②

| 🖪 🛃 トライバル太郎                                           |                                      | t-segawa@tribalmedia.co.jp |                  |
|-------------------------------------------------------|--------------------------------------|----------------------------|------------------|
| Facebookページ メッセージ お知ら                                 | せ <b>投稿</b>                          | 設定                         | ヘルプマ             |
| _ 下書き                                                 | ーーーーーーーーーーーーーーーーーーーーーーーーーーーーーーーーーーーー |                            | 3. 予約日時が設定されている投 |
| <ul> <li>         ・日時指定の投稿         ・1     </li> </ul> | 検索 Q アクション -                         | 表示: 1 - 1                  | 稿が一覧で表示されます。     |
| E Published Posts                                     | 投稿                                   | 予定 ▼                       |                  |
| 3                                                     | テキストを入力します。                          | 2015/05/01                 | 12:00            |
| Facebookについて 広告を作成 ページを作成 男<br>Facebook © 2015<br>日本語 | 発者 採用情報 ブライバシー Cookie 規約 ヘルプ         |                            |                  |

### 3.Faceobook公式から予約投稿を編集する方法

Tribal Media House, Inc.

### Facebook公式から予約投稿を編集する方法①

| 🖪 🛃 トライバル太郎                                             |                             | t-segawa@tribalmedia.co.jp 🛛 🗮 🔅 |              |
|---------------------------------------------------------|-----------------------------|----------------------------------|--------------|
| Facebookページ メッセージ お知らせ                                  | 投稿                          | 設定へルプ▼                           |              |
| _ 下書き                                                   | 日時指定の投稿                     | 1. 編集し                           | したい予約投稿をクリック |
| ① 日時指定の投稿 1                                             | 検索 Q アクション マ                | 表示: 1 - 1/ します                   | 0            |
| E Published Posts                                       | 投稿                          | 予定 ▼ ▲                           |              |
| 1                                                       | テキストを入力します。                 | 2015/05/01 12:00                 |              |
| Facebookについて 広告を作成 ページを作成 開発:<br>Facebook © 2015<br>日本語 | 者 採用情報 プライバシー Cookie 規約 ヘルプ |                                  |              |

### Facebook公式から予約投稿を編集する方法②

![](_page_11_Picture_1.jpeg)

#### ▝▀▝▍▝▐▌▂▌▙▎▎▋▐】▌▝▁▌▆▝▁▌▆

Copyright © 2015 Tribal Media House, Inc. All Rights Reserved.

### Facebook公式から予約投稿を編集する方法③

| 日 🛃 トライバル太郎                              |                                      | t-segawa@tribalmedia.co.jp |     | \$             |
|------------------------------------------|--------------------------------------|----------------------------|-----|----------------|
| Facebookページ メッセージ お知                     | 16せ 投稿                               | 設定                         | ヘルプ | ·              |
| ∠ 下書き                                    | 日時指定の投稿2                             |                            | 4.  | 投稿の編集画面が表示されま  |
| <ol> <li>① 日時指定の投稿</li> <li>2</li> </ol> | 検索 Q アクション =                         | 表示: 1 - 2/                 | ••  |                |
| E Published Posts                        | 投稿                                   | 予定▼                        | -   |                |
| 投稿                                       | ーーーーーーーーーーーーーーーーーーーーーーーーーーーーーーーーーーーー | 2015/05/01 1               | 5.  | テキストを編集して 保存す  |
| テキン                                      | へトを入力します。                            | 2015/05/06 1               |     | る」ホタンをクリックします。 |
| ここで<br>Facebookについて 広告を作成 ページ            | でテキストの編集をします。。                       |                            |     |                |
| Facebook © 2015<br>日本語                   |                                      |                            |     |                |
| •                                        |                                      | 保存する                       |     |                |
|                                          |                                      |                            |     |                |
|                                          |                                      |                            |     |                |
|                                          |                                      |                            |     |                |
|                                          |                                      |                            |     |                |
|                                          |                                      |                            |     |                |
|                                          |                                      |                            |     |                |
|                                          |                                      |                            |     |                |
|                                          |                                      |                            |     |                |
|                                          |                                      |                            |     |                |
|                                          |                                      |                            |     |                |
|                                          |                                      |                            |     |                |